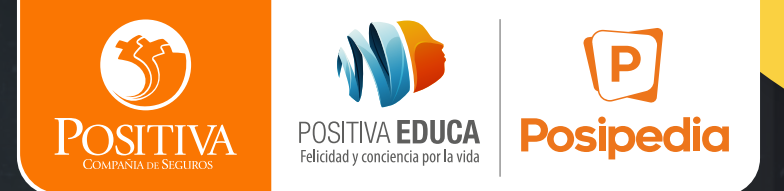

### Modelo de asesoramiento y de asistencia técnica

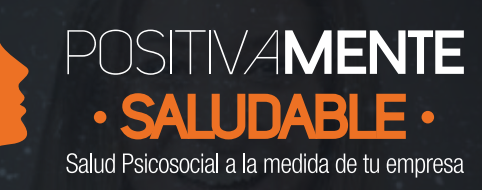

## **INSTRUCTIVO INGRESO A**

13 competencias

**programa** MÁSTER

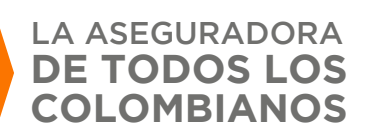

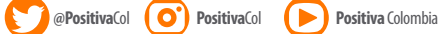

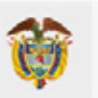

MINISTERIO DE HACIENDA Y CRÉDITO PÚBLICO

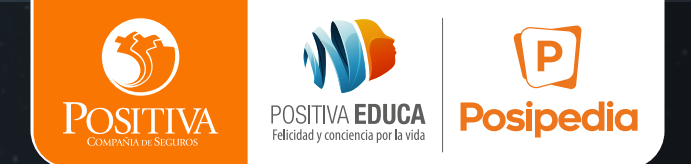

# Proceso de inscripción

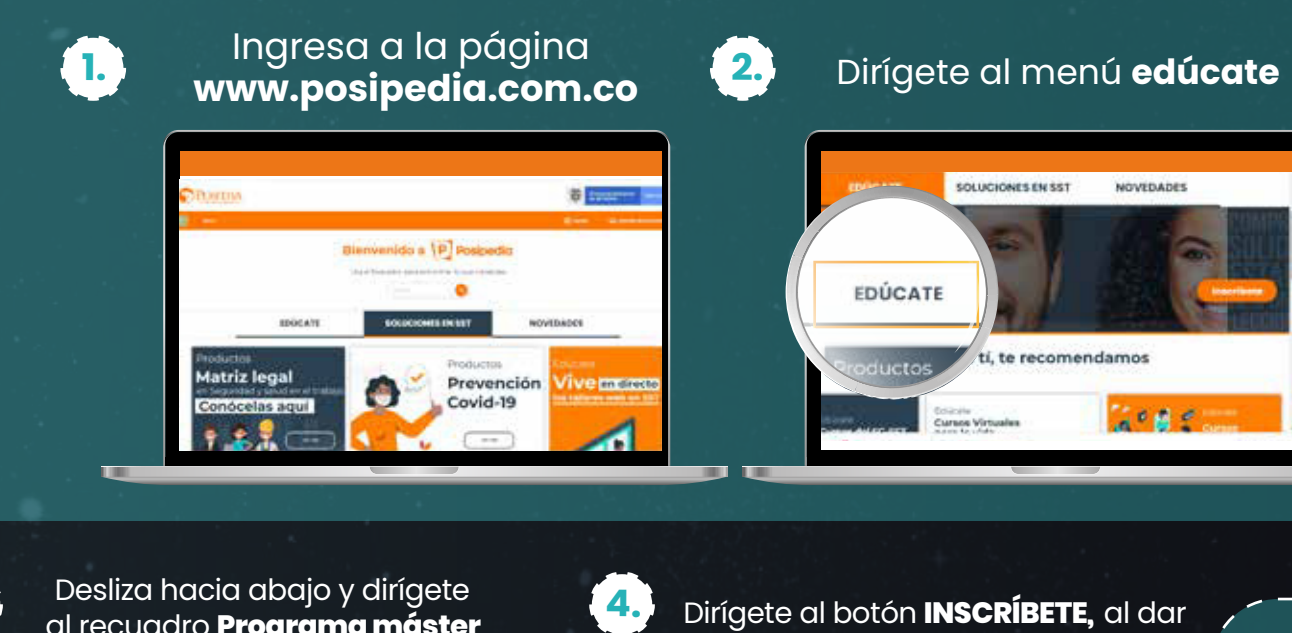

al recuadro Programa máster positivamente Saludable 13 competencias

ido a (P) Posipedia

0

y da clic en ver más.

Ver más

5.

Dirígete al botón **INSCRÍBETE,** al dar clic te llevará al formulario de inscripción.

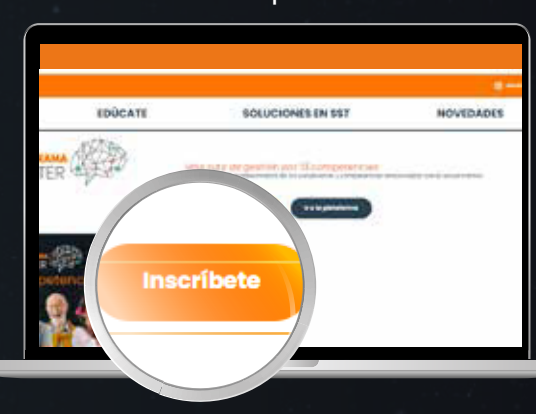

Nota: Una vez dado clic en el banner podrás encontrar 2 botones: el primero es el botón INSCRÍBETE el cuál te llevará al formulario de inscripción y el segundo botón IR A LA PLATAFORMA te llevará a la plataforma educativa.

Se abrirá una ventana nueva con la plataforma de inscripción, diligencia los datos solicitados, selecciona el curso **Positivamente Saludable -Programa Master gestión por 13 competencias** y da clic en Enviar

Recuerda: para evitar que tus correos lleguen a spam, vincula tu correo personal.

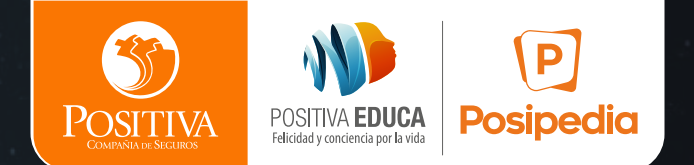

### **PASO A PASO:** Como acceder a la plataforma virtual:

**IMPORTANTE:** Recuerda desarrollar el curso desde un computador, utilizando el navegador Google Chrome, verifica que el Zoom de la pantalla este en 80% para mejor navegación dentro de la multimedia, adicionalmente se deben habilitar las ventanas emergentes de tu navegador, esto con el fin de poder visualizar y evitar inconvenientes con la multimedia.

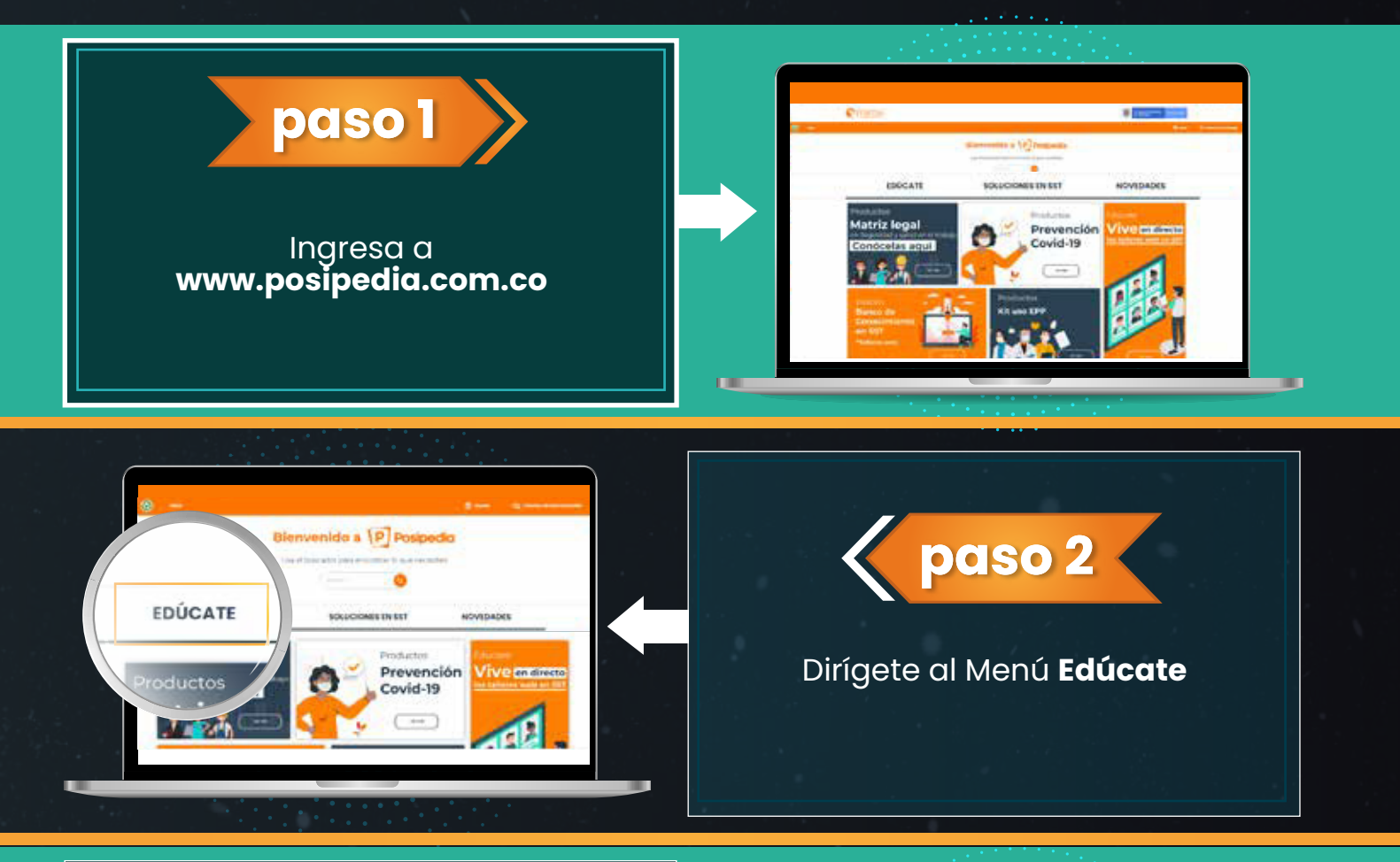

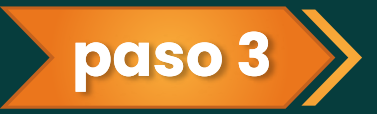

Desliza hacia abajo y dirígete al recuadro **programa máster positivamente saludable 13 competencias** y da clic en ver más

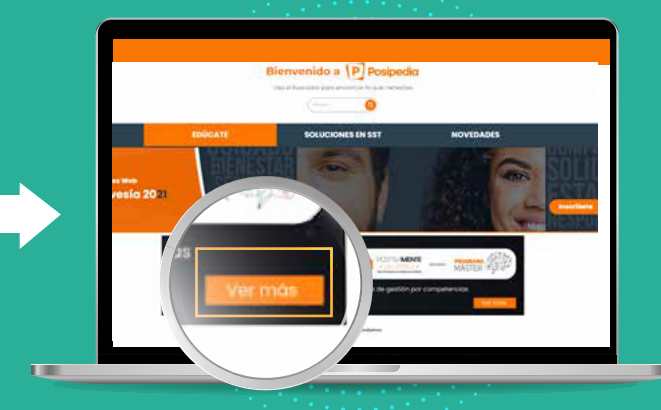

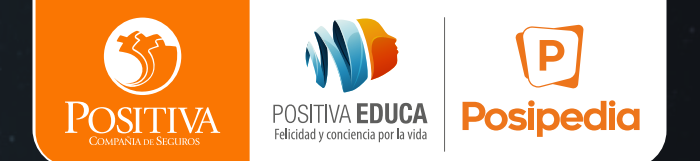

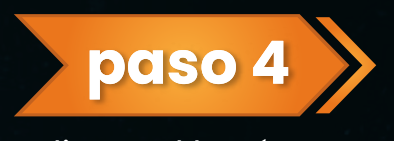

#### Da clic en el botón IR A LA PLATAFORMA

**Nota:** El usuario y la contraseña serán suministrados al correo electrónico registrado previamente al momento de la inscripción.

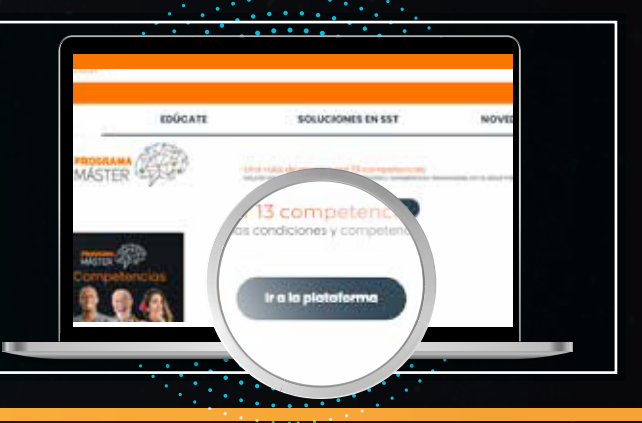

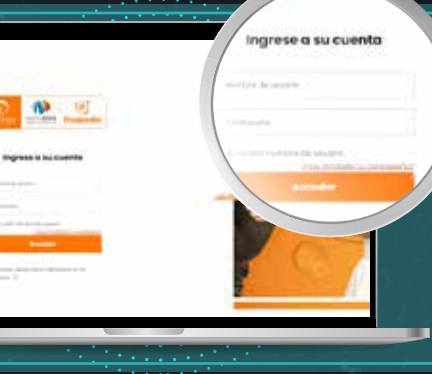

### paso 5

Se abrirá una ventana nueva con la plataforma del curso, digita el usuario y contraseña proporcionados en el correo electrónico y da clic en **Acceder** 

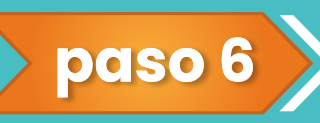

Dirígete a la parte inferior, y da clic en el curso **programa máster positivamente saludable 13 competencias** 

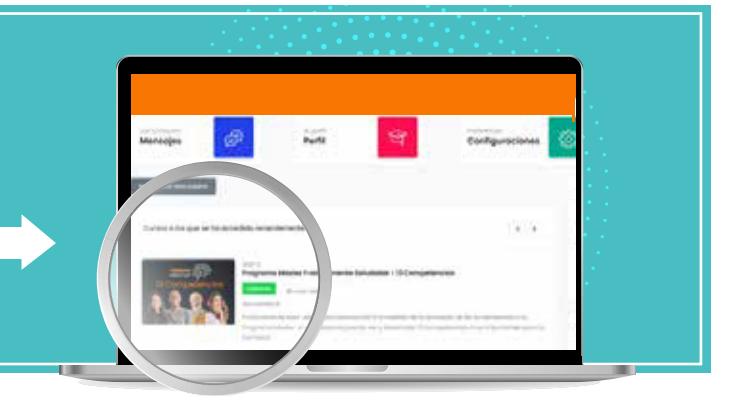

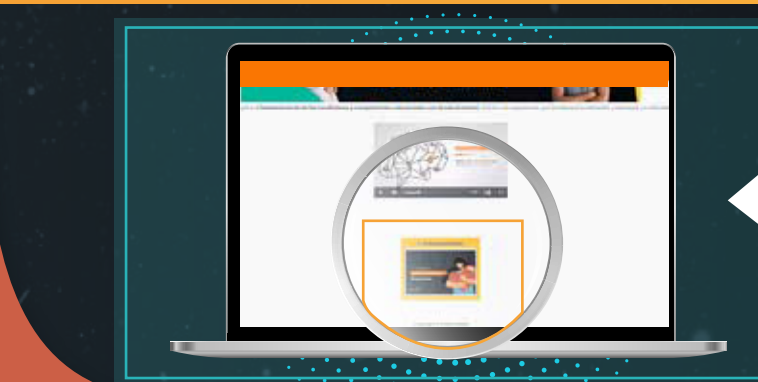

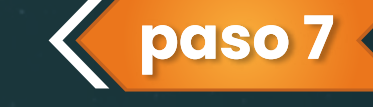

Encontrarás un video introductorio y la competencia número 1 a desarrollar

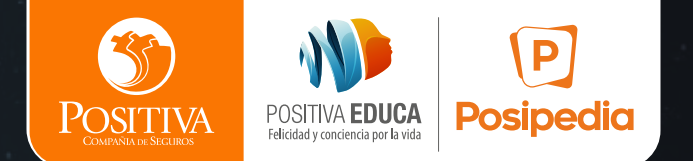

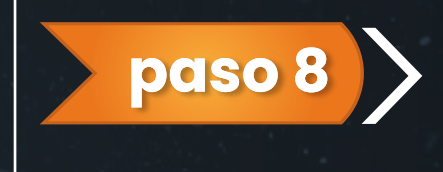

Para iniciar la ruta académica, debes **dar clic en la primera competencia Autoconciencia,** al dar clic aparecerá una ventana emergente con la multimedia la cual debemos seleccionar.

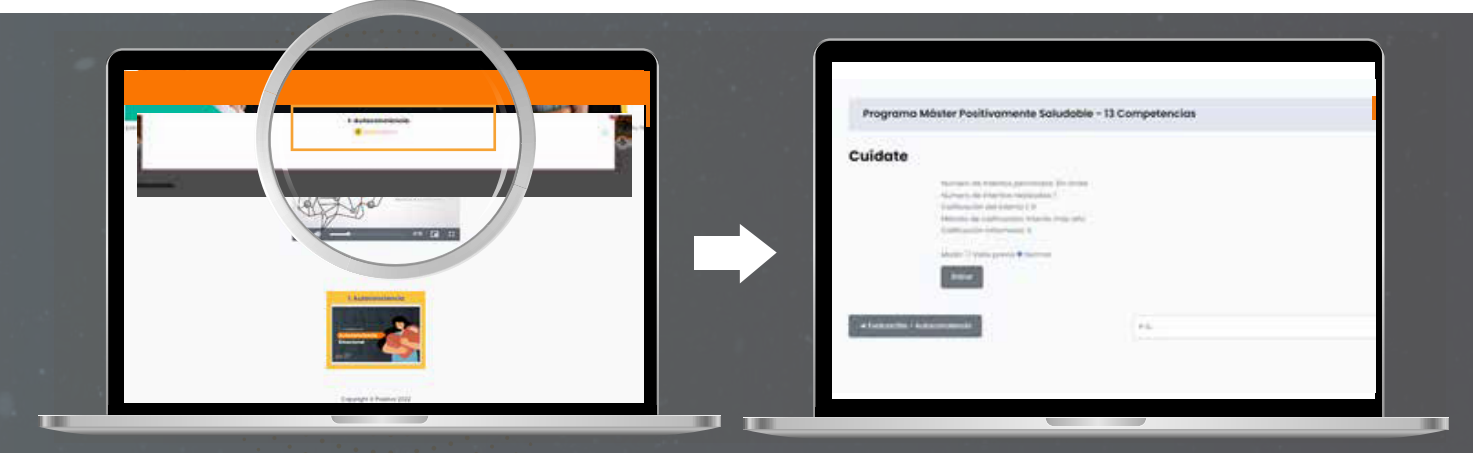

Te aparecerá una pantalla con las características y damos clic en entrar.

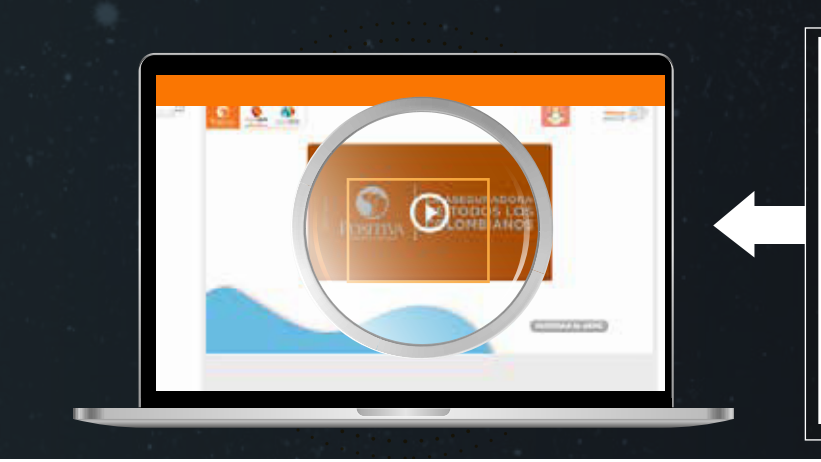

## paso 9

Realiza la multimedia completa, luego podrás continuar con los siguientes módulos, habilitando cada competencia. Recuerda: cada módulo tiene un contenido multimedia y la evaluación final

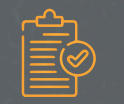

Nota: Debes tener presente que esta evaluación se aprobará con una nota mínima, igual o superior a 3.0.

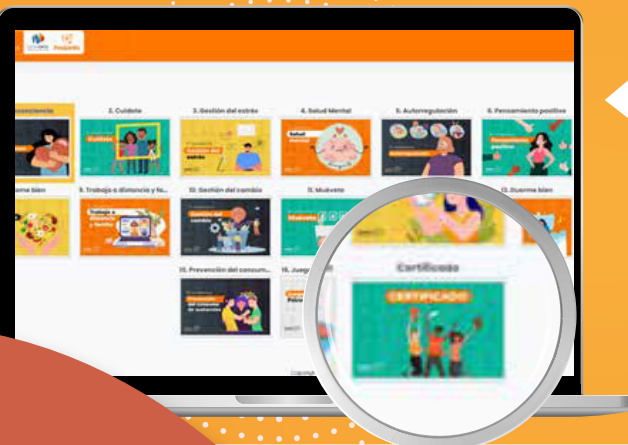

### paso 10

Al finalizar todos los módulos, se habilitará el módulo de certificado, donde al dar clic puedes descargar el certificado obtenido.

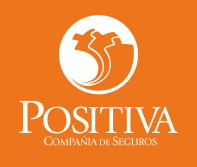

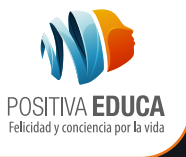

## RECUERDA QUE POSITIVA TIENE PARA TI

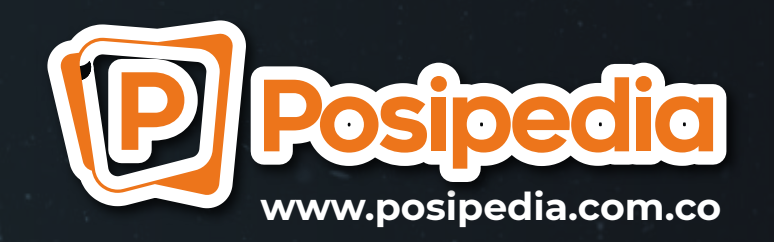

Nuestro Centro Virtual de Educación en Seguridad y Salud en el Trabajo, cuenta con más de 1.300 herramientas educativas para la prevención de riesgos laborales de diversos sectores y actividades económicas.

Ingresa y disfruta de contenidos dispuestos a través de:

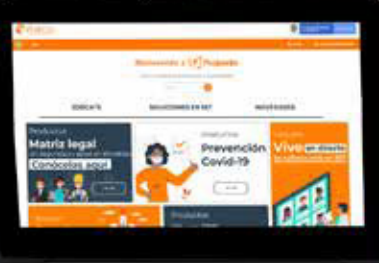

333333333333333

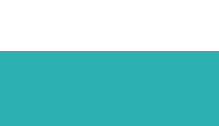

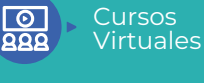

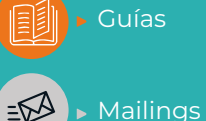

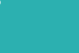

Juegos digitales

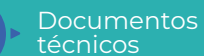

Enlaces de Interés

técnicas

Ludo prevención